## molex

### Single Line Price / Material Information

| Formation | <ol> <li>Under the VIP Services section, contract of the VIP Services</li> <li>Sample Requests</li> <li>Order Status</li> <li>Order Status</li> <li>Order Other</li> <li>Single Line Price / Material Information</li> <li>Multi Line Price / Material Information</li> <li>Multi Line Price / Material Information</li> <li>Price Request (Meet Comp)</li> <li>Price Request (Meet Comp)</li> <li>Price Request Status</li> <li>Complete Contract Partner Agreements</li> <li>Complete Contract Partner Agreements</li> <li>Complete Contract Partner Agreements</li> <li>Complete Contract Partner Agreements</li> <li>Complete Contract Partner Agreements</li> <li>Complete the following informati</li> <li>Molex Material Search</li> <li>Enter a Molex or Customer material number and</li> <li>Customer Number</li> <li>109020 MOLEX, LISLE</li> <li>Material *</li> <li>1447</li> <li>Wildcard Search - Click Here</li> <li>Quantity</li> <li>1000</li> <li>Contract Partner</li> <li>Not sure? Click Here</li> <li>Material Number Type</li> <li>Molex © Customer © Eng.No / Old PN</li> </ol> | Hick the Single Line Price / Material Information link. en is displayed. on: quantity below:                                                                                                    |
|-----------|----------------------------------------------------------------------------------------------------|----------------------------------------------------------------------------------------------------|
|           | Element                                                                                                    | Description                                                                                                    |
|           |                                                                                                    |                                                                                                    |
|           | A. Customer Number                                                                                                    | Defaults to the main Sold-To customer number.                                                                                                    |
|           | A. Customer Number                                                                                                    | Defaults to the main Sold-To customer number.<br>If your company has been set up with multiple divisions, this field displays<br>as a dropdown list. Click it and choose the appropriate customer division.                                                                                                    |
|           | A. Customer Number B. Material                                                                                                    | Defaults to the main Sold-To customer number.<br>If your company has been set up with multiple divisions, this field displays<br>as a dropdown list. Click it and choose the appropriate customer division.<br>Enter Molex Part number, your part number, or old part number<br>(Woodhead).                                                                                                    |
|           | A. Customer Number           B. Material           C. Quantity                                                                                                    | <ul> <li>Defaults to the main Sold-To customer number.</li> <li>If your company has been set up with multiple divisions, this field displays as a dropdown list. Click it and choose the appropriate customer division.</li> <li>Enter Molex Part number, your part number, or old part number (Woodhead).</li> <li>Enter a quantity if you need to see quantity-specific information.</li> </ul>                                                                                                    |
|           | A.Customer NumberB.MaterialC.QuantityD.Material Number Type                                                                                                    | Defaults to the main Sold-To customer number.         If your company has been set up with multiple divisions, this field displays as a dropdown list. Click it and choose the appropriate customer division.         Enter Molex Part number, your part number, or old part number (Woodhead).         Enter a quantity if you need to see quantity-specific information.         If the part number entered above is a Molex part number, select Molex.                                                                                                    |
|           | A.Customer NumberB.MaterialC.QuantityD.Material Number Type                                                                                                    | Defaults to the main Sold-To customer number.If your company has been set up with multiple divisions, this field displays<br>as a dropdown list. Click it and choose the appropriate customer division.Enter Molex Part number, your part number, or old part number<br>(Woodhead).Enter a quantity if you need to see quantity-specific information.If the part number entered above is a Molex part number, select Molex.If the part number entered above is your part number, select Customer.                                                                                                    |
|           | A.Customer NumberB.MaterialC.QuantityD.Material Number Type                                                                                                    | Defaults to the main Sold-To customer number.         If your company has been set up with multiple divisions, this field displays as a dropdown list. Click it and choose the appropriate customer division.         Enter Molex Part number, your part number, or old part number (Woodhead).         Enter a quantity if you need to see quantity-specific information.         If the part number entered above is a Molex part number, select Molex.         If the part number entered above is your part number, select Customer.         If the part number entered above is the old material number, select Eng No./Old PN. |

#### Single Line Price / Material Information

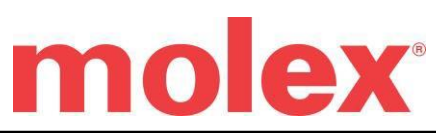

| S                                 | and the second second sec |                                                                                                    |                                                                                                    |                                                                                                    |                                                                                                    |                                                                                                 |
|-----------------------------------|----------------------------------------------------------------------------------------------------|----------------------------------------------------------------------------------------------------|----------------------------------------------------------------------------------------------------|----------------------------------------------------------------------------------------------------|----------------------------------------------------------------------------------------------------|-------------------------------------------------------------------------------------------------|
| M                                 | aterial Details                                                                                                    |                                                                                                    |                                                                                                    | Pricing Details                                                                                                    |                                                                                                    |                                                                                                 |
|                                   | Part No.: 2091102<br>Series: 01189<br>Customer PN:<br>Standard: NO                                                                                                    |                                                                                                    | Old PN: 1189-A(P901)<br>Division: Commercial Products/20<br>Detail: 093 Female Term Chain Tin 14-20<br>Sales status: "A1" Standard Product                                                                                                    | Order Quantity<br>Below Min Ord.<br>Part No.: <u>209110</u>                                                                                                    | :1000<br>Qty<br><u>02</u>                                                                                                    |                                                                                                 |
|                                   | Compliance Status: ELV and F<br>Compliant                                                                                                    | RoHS                                                                                                    | Country of Origin: USA                                                                                                    | ( Quantity                                                                                                    | ; Price                                                                                                    |                                                                                                 |
| D                                 | elivery Details                                                                                                    |                                                                                                    |                                                                                                    | 5.                                                                                                    | <b>1 25.3</b>                                                                                                    |                                                                                                 |
| C                                 |                                                                                                    |                                                                                                    |                                                                                                    | 10.1                                                                                                    | 000 22.1                                                                                                    |                                                                                                 |
|                                   | Min Order Qty: 28,000 PC<br>Available to Purchase: 0   Ch                                                                                                    | neck Waldom                                                                                                    | Delivery Unit: 7,000<br>Est. Ship Date: 20140707                                                                                                    | 25.                                                                                                    | 000 20.3                                                                                                    |                                                                                                 |
|                                   | Stock?<br>Delivery Block: No Blocks                                                                                                    |                                                                                                    | Lead Time Days: 12 (work) days<br>Lead Time Weeks: 3                                                                                                    | 50                                                                                                    | 000 18.3                                                                                                    |                                                                                                 |
|                                   | Order Block: No Blocks<br>Commodity Code: 8536.90.40                                                                                                    | 000                                                                                                    | Delivery Plant: 3104 Molex US Lincoln<br>Design Registerable: No                                                                                                    | 100.                                                                                                    | 000 17.1                                                                                                    |                                                                                                 |
|                                   | Sample Stock: Yes   Sample                                                                                                    | e Request                                                                                                    |                                                                                                    | 250,                                                                                                    | 000 16                                                                                                    |                                                                                                 |
|                                   | Available to purchase is not an indication th                                                                                                    | hat the stock is imm                                                                                                    | ediately available to ship                                                                                                    | Currency: USD                                                                                                    |                                                                                                    |                                                                                                 |
| Se                                | earch Again                                                                                                    |                                                                                                    |                                                                                                    | Price Per: 1000                                                                                                    | PC                                                                                                    |                                                                                                 |
|                                   | Required                                                                                                    |                                                                                                    |                                                                                                    | Customer Disco                                                                                                    | and code. A                                                                                                    |                                                                                                 |
|                                   | 108801 ARROW ELECTRONIC                                                                                                    | MELVILLE                                                                                                    | -                                                                                                    | ADD TO VIP CAR                                                                                                    | RT                                                                                                    |                                                                                                 |
|                                   | Material Wild card (*) searches accented                                                                                                    |                                                                                                    | Quantity                                                                                                    |                                                                                                    |                                                                                                    |                                                                                                 |
|                                   | 2091102                                                                                                    |                                                                                                    | 1000                                                                                                    |                                                                                                    |                                                                                                    |                                                                                                 |
|                                   | Wildcard Search - Click Here                                                                                                    |                                                                                                    |                                                                                                    |                                                                                                    |                                                                                                    |                                                                                                 |
|                                   | Contract Partner                                                                                                    |                                                                                                    | Material Number Type                                                                                                    |                                                                                                    |                                                                                                    |                                                                                                 |
|                                   | Not sure? Click Here                                                                                                    |                                                                                                    | @ Molex O Customer O Eng.No / Old PN                                                                                                    |                                                                                                    |                                                                                                    |                                                                                                 |
|                                   | CHECK PRICING CLEAR                                                                                                    | 2                                                                                                    |                                                                                                    |                                                                                                    |                                                                                                    |                                                                                                 |
|                                   |                                                                                                    |                                                                                                    |                                                                                                    |                                                                                                    |                                                                                                    |                                                                                                 |
| Ele                               | ement<br>Material Details                                                                                                    | <b>Descr</b> i<br>The inform                                                                                                    | iption<br>mation displayed includes the follow                                                                                                    | ving fields:                                                                                                    |                                                                                                    |                                                                                                 |
| Ele<br>A.                         | ement<br>Material Details                                                                                                    | Descri<br>The inform<br><i>Molex ma</i>                                                                                                    | <b>iption</b><br>mation displayed includes the follow<br><i>uterial number, Molex engineering i</i>                                                                                                    | ving fields:<br>number, Material d                                                                                                    | lescription, Sales St                                                                                                    | -sales                                                                                          |
| Ele<br>A.                         | ement<br>Material Details                                                                                                    | Descri<br>The inform<br>Molex ma<br>status, Cty                                                                                                    | <b>iption</b><br>mation displayed includes the follow<br><i>iterial number, Molex engineering r</i><br><i>y of Org – country of origin, STD –</i>                                                                                                    | ving fields:<br>number, Material d<br>whether or not the                                                                                                    | lescription, Sales St<br>material is standar                                                                                                    | -sales<br>d.                                                                                    |
| Ele<br>A.                         | ement<br>Material Details                                                                                                    | Descri<br>The inform<br><i>Molex ma</i><br><i>status, Ct</i><br>If you entu<br>and displa<br>order quan                                                                                                    | <b>iption</b><br>mation displayed includes the follow<br><i>uterial number, Molex engineering r</i><br><i>y of Org – country of origin, STD –</i><br>ered your Customer Material number<br>nyed. <b>Note</b> : Quantity should be place<br>ntity has bet.                                                                                                    | ving fields:<br>number, Material d<br>whether or not the<br>er, the Molex materi<br>ed in multiples of d                                                                                                    | lescription, Sales St<br>material is standar<br>ial number is cross-<br>elivery unit once mi                                                                                                    | -sales<br>d.<br>reference<br>nimum                                                              |
| Ele<br>A.<br>B.                   | ement<br>Material Details<br>Pricing Details                                                                                                    | Descri<br>The inform<br><i>Molex ma</i><br><i>status, Cty</i><br>If you enter<br>and displar<br>order quan<br>If you enter<br>minimum<br>pricing, st<br><b>Note:</b> If you<br>value (Net:<br><b>Note:</b> If you                                                                                                    | iption<br>mation displayed includes the follow<br><i>iterial number, Molex engineering ry</i><br><i>y of Org – country of origin, STD –</i><br>ered your Customer Material number<br>yed. Note: Quantity should be place<br>nitiy has bet.<br>ered a quantity, the results compare<br>requirements. This section also disp<br>randard pricing, or no pricing, deper<br>ou have pricing authorization and yet<br>t Val), currency, and price per. Distri<br>ou need to display your contract price                                                                                                    | ving fields:<br>number, Material d<br>whether or not the<br>er, the Molex materi<br>ed in multiples of d<br>your entry to any p<br>plays (highlighted in<br>ading on your autho<br>ou entered a quantit<br>ribution partners m<br>cing a valid contrac                                                                                                    | lescription, Sales St<br>material is standar<br>ial number is cross-<br>elivery unit once mi<br>vackage multiple or<br>n red) any relative c<br>orization.<br>ty, the system displa<br>ay also see a resale<br>ct partner is needed.                                                                                                    | <i>—sales</i><br><i>d.</i><br>reference<br>nimum<br>order<br>ontract<br>ys net<br>price.        |
| Ele<br>A.<br>B.                   | ement Material Details Pricing Details More Information                                                                                                    | Descri<br>The inform<br><i>Molex ma</i><br><i>status, Ct</i><br>If you enter<br>and displa<br>order quan<br>If you enter<br>minimum<br>pricing, st<br>Note: If yv<br>value (Net<br>Note: If yv<br>value (Net<br>Note: If yv                                                                                                    | iption<br>mation displayed includes the follow<br><i>uterial number, Molex engineering of</i><br><i>y of Org – country of origin, STD –</i><br>ered your Customer Material number<br>yed. Note: Quantity should be place<br>nity has bet.<br>ered a quantity, the results compare<br>requirements. This section also disp<br>tandard pricing, or no pricing, deper<br>ou have pricing authorization and ye<br>t Val), currency, and price per. Dist<br>ou need to display your contract price<br>part number hyperlink to view Part<br>g this part.                                                                                                    | ving fields:<br>number, Material d<br>whether or not the<br>er, the Molex materi<br>ed in multiples of d<br>your entry to any p<br>plays (highlighted in<br>nding on your autho<br>ou entered a quantit<br>ribution partners m<br>cing a valid contract<br>Details and Drawin                                                                                                    | lescription, Sales St<br>material is standar<br>ial number is cross-<br>elivery unit once mi<br>ackage multiple or o<br>n red) any relative c<br>vization.<br>ty, the system displa<br>ay also see a resale<br>et partner is needed.                                                                                                    | sales<br>d.<br>reference<br>nimum<br>order<br>ontract<br>ys net<br>price.                       |
| Ele<br>A.<br>B.<br>C.<br>D.       | ement Material Details Pricing Details More Information Delivery Details                                                                                                    | Descri<br>The inform<br><i>Molex massatus, Cry</i><br>If you enter<br>and displar<br>order quan<br>If you enter<br>minimum<br>pricing, st<br>Note: If yy<br>value (Net<br>Note: If yy<br>value (Net<br>Note: If yy<br>Click the<br>concernin                                                                                              | iption<br>mation displayed includes the follow<br><i>iterial number, Molex engineering ry</i><br><i>y of Org – country of origin, STD –</i><br>ered your Customer Material number<br>yed. Note: Quantity should be place<br>nitiy has bet.<br>ered a quantity, the results compare<br>requirements. This section also disp<br>tandard pricing, or no pricing, deper<br>ou have pricing authorization and ye<br>t Val), currency, and price per. Dist<br>ou need to display your contract pric<br>part number hyperlink to view Part<br>g this part.<br>nformation is displayed, as well as<br>imums and a sample stock indicator                                                                                                    | ving fields:<br>number, Material d<br>whether or not the<br>er, the Molex materi<br>ed in multiples of d<br>your entry to any p<br>plays (highlighted in<br>nding on your autho<br>ou entered a quantit<br>ribution partners m<br>cing a valid contract<br>Details and Drawin<br>start and end dates                                                                                                | lescription, Sales St<br>material is standar<br>ial number is cross-<br>lelivery unit once mi<br>vackage multiple or or<br>n red) any relative c<br>orization.<br>ty, the system displa<br>ay also see a resale<br>ct partner is needed.<br>ngs for more information<br>for special pricing a                                                              | -sales<br>d.<br>reference<br>nimum<br>order<br>ontract<br>ys net<br>price.<br>ation<br>greement |
| Ele<br>A.<br>B.<br>C.<br>D.       | ement Material Details Pricing Details More Information Delivery Details                                                                                                    | Descri<br>The inform<br><i>Molex ma</i><br><i>status, Ct</i><br>If you enter<br>and displa<br>order quar<br>If you enter<br>minimum<br>pricing, st<br>Note: If yy<br>value (Net<br>Note: If yy<br>Click the<br>concernin<br>Delivery i<br>order mini<br>The follow                                                                        | iption<br>mation displayed includes the follow<br><i>tterial number, Molex engineering r</i><br><i>y of Org – country of origin, STD –</i><br>ered your Customer Material number<br>yed. Note: Quantity should be place<br>ntity has bet.<br>ered a quantity, the results compare<br>requirements. This section also disp<br>randard pricing, or no pricing, deper<br>ou have pricing authorization and yet<br>t Val), currency, and price per. Dist<br>ou need to display your contract price<br>part number hyperlink to view Part<br>g this part.<br>nformation is displayed, as well as a<br>imums and a sample stock indicator<br>wing Availability information is also                                                                                                    | ving fields:<br>number, Material d<br>whether or not the<br>er, the Molex materi<br>ed in multiples of d<br>your entry to any p<br>polays (highlighted in<br>ading on your autho<br>ou entered a quantit<br>ribution partners m<br>cing a valid contract<br>Details and Drawin                                                                                                    | lescription, Sales St<br>material is standar<br>ial number is cross-<br>elivery unit once mi<br>ackage multiple or o<br>n red) any relative c<br>orization.<br>ty, the system displa<br>ay also see a resale<br>ct partner is needed.<br>ngs for more informa-<br>for special pricing a                                                                    | -sales<br>d.<br>reference<br>nimum<br>order<br>ontract<br>ys net<br>price.<br>ution<br>greement |
| Ele<br>A.<br>B.<br>C.<br>D.       | ement Material Details Pricing Details More Information Delivery Details                                                                                                    | Descri<br>The inform<br><i>Molex masstatus, Ct</i><br>If you enter<br>and displa<br>order quan<br>If you enter<br>minimum<br>pricing, st<br>Note: If yv<br>value (Net<br>Note: If yv<br>value (Net<br>Note: If yv<br>Click the<br>concernin<br>Delivery i<br>order mini<br>The follow<br><i>Availabili</i>                                | iption<br>mation displayed includes the follow<br><i>terial number, Molex engineering of</i><br><i>y of Org – country of origin, STD –</i><br>ered your Customer Material number<br>yed. Note: Quantity should be place<br>nity has bet.<br>ered a quantity, the results compare<br>requirements. This section also disp<br>andard pricing, or no pricing, deper<br>ou have pricing authorization and ye<br>t Val), currency, and price per. Dist<br>ou need to display your contract price<br>part number hyperlink to view Part<br>g this part.<br>nformation is displayed, as well as a<br>imums and a sample stock indicator<br>wing Availability information is also<br><i>ity – Quantity in stock, Lead-time d</i>                                                                                                    | ving fields:<br>number, Material d<br>whether or not the<br>er, the Molex materi<br>ed in multiples of d<br>your entry to any p<br>plays (highlighted in<br>nding on your autho<br>ou entered a quantit<br>ribution partners m<br>cing a valid contract<br>Details and Drawin<br>start and end dates to<br>o displayed:<br>ate and business da                                                      | lescription, Sales St<br>material is standar<br>ial number is cross-<br>lelivery unit once mi<br>rackage multiple or o<br>n red) any relative c<br>orization.<br>ty, the system displa<br>ay also see a resale<br>t partner is needed.<br>ngs for more informa-<br>for special pricing a<br>ays displays.                                                  | sales<br>d.<br>reference<br>nimum<br>order<br>ontract<br>ys net<br>price.<br>ation<br>greement  |
| Ele<br>A.<br>B.<br>C.<br>D.       | ement Material Details Pricing Details More Information Delivery Details                                                                                                    | Descri<br>The inform<br><i>Molex massatus, Cry</i><br>If you enter<br>and displa<br>order quan<br>If you enter<br>minimum<br>pricing, st<br>Note: If yy<br>value (New<br>Note: If yy<br>value (New<br>Note: If yy<br>Click the<br>concernin<br>Delivery i<br>order mini<br>The follow<br><i>Availabili</i><br>This is din<br>availabiliti | iption<br>mation displayed includes the follow<br><i>iterial number, Molex engineering is</i><br><i>y of Org – country of origin, STD –</i><br>ered your Customer Material number<br>yed. Note: Quantity should be place<br>nity has bet.<br>ered a quantity, the results compare<br>requirements. This section also disp<br>randard pricing, or no pricing, deper<br>ou have pricing authorization and yet<br>t Val), currency, and price per. Distriou<br>need to display your contract price<br>part number hyperlink to view Part<br>g this part.<br>nformation is displayed, as well as a<br>imums and a sample stock indicator<br>wing Availability information is also<br><i>ity – Quantity in stock, Lead-time du</i><br>rectly relevant if there is no stock on<br>ty.                                                              | ving fields:<br>number, Material d<br>whether or not the<br>er, the Molex materi-<br>ed in multiples of d<br>your entry to any p<br>plays (highlighted in<br>nding on your autho<br>ou entered a quantit<br>ribution partners m<br>cing a valid contract<br>Details and Drawin<br>start and end dates<br>c.<br>o displayed:<br><i>fate and business da</i><br>r if you need a quanti                | lescription, Sales St<br>material is standar<br>ial number is cross-<br>lelivery unit once mi<br>mackage multiple or of<br>n red) any relative c<br>orization.<br>ty, the system displa<br>ay also see a resale<br>ct partner is needed.<br>ngs for more information<br>for special pricing a<br>ays displays.<br>ntity above the curre                    | -sales<br>d.<br>reference<br>nimum<br>order<br>ontract<br>ys net<br>price.<br>ation<br>greement |
| Ele<br>A.<br>B.<br>C.<br>D.       | ement Material Details Pricing Details More Information Delivery Details Search Again                                                                                                    | Descri<br>The inform<br><i>Molex masstatus, Cr</i><br>If you enter<br>and displa<br>order quan<br>If you enter<br>minimum<br>pricing, st<br>Note: If yv<br>value (Net<br>Note: If yv<br>value (Net<br>Note: If yv<br>Click the<br>concernin<br>Delivery i<br>order mini<br>The follow<br><i>Availabilit</i><br>This is din<br>availabilit | iption<br>mation displayed includes the follow<br><i>terial number, Molex engineering of</i><br><i>y of Org – country of origin, STD –</i><br>ered your Customer Material number<br>yed. Note: Quantity should be place<br>nity has bet.<br>ered a quantity, the results compare<br>requirements. This section also disp<br>andard pricing, or no pricing, deper<br>ou have pricing authorization and ye<br>t Val), currency, and price per. Dist<br>ou need to display your contract price<br>part number hyperlink to view Part<br>g this part.<br>nformation is displayed, as well as a<br>imums and a sample stock indicator<br>wing Availability information is also<br><i>ity – Quantity in stock, Lead-time du</i><br>rectly relevant if there is no stock or<br>ty.                                                                  | ving fields:<br>number, Material d<br>whether or not the<br>er, the Molex materi<br>ed in multiples of d<br>your entry to any p<br>plays (highlighted in<br>ading on your autho<br>ou entered a quantit<br>ribution partners m<br>cing a valid contrac<br>Details and Drawin<br>start and end dates :<br>o displayed:<br>ate and business date<br>r if you need a quantit<br>elds in this section   | lescription, Sales St<br>material is standar<br>ial number is cross-<br>elivery unit once mi<br>ackage multiple or or<br>n red) any relative c<br>rization.<br>ty, the system displa<br>ay also see a resale<br>t partner is needed.<br>ngs for more information<br>for special pricing a<br><i>ays displays</i> .<br>ntity above the curre<br>and click   | sales<br>d.<br>reference<br>nimum<br>order<br>ontract<br>ys net<br>price.<br>ation<br>greement  |
| Ele<br>A.<br>B.<br>C.<br>D.<br>E. | ement Material Details Pricing Details More Information Delivery Details Search Again                                                                                                    | Descri<br>The inform<br>Molex ma<br>status, Cry<br>If you enter<br>and displa<br>order quan<br>If you enter<br>minimum<br>pricing, st<br>Note: If yy<br>value (Net<br>Note: If yy<br>Click the<br>concernin<br>Delivery i<br>order mini<br>The follow<br>Availabilit<br>This is din<br>availabilit<br>To search                           | iption<br>mation displayed includes the follow<br>therial number, Molex engineering re-<br>y of Org – country of origin, STD –<br>ered your Customer Material number<br>yed. Note: Quantity should be place<br>nity has bet.<br>ered a quantity, the results compare<br>requirements. This section also disp<br>tandard pricing, or no pricing, deper<br>ou have pricing authorization and yet<br>Val), currency, and price per. Distriou need to display your contract price<br>part number hyperlink to view Part<br>g this part.<br>nformation is displayed, as well as a<br>imums and a sample stock indicator<br>wing Availability information is also<br>ity – Quantity in stock, Lead-time directly relevant if there is no stock on<br>ty.                                                                                           | ving fields:<br>number, Material d<br>whether or not the<br>er, the Molex materi-<br>ed in multiples of d<br>your entry to any p<br>polays (highlighted in<br>ading on your autho<br>ou entered a quanti-<br>ribution partners m<br>cing a valid contract<br>Details and Drawin<br>start and end dates<br>to displayed:<br>ate and business da<br>r if you need a quan                              | lescription, Sales St<br>material is standar<br>ial number is cross-<br>elivery unit once mi<br>vackage multiple or o<br>n red) any relative c<br>orization.<br>ty, the system displa<br>ay also see a resale<br>et partner is needed.<br>ngs for more information<br>for special pricing a<br><i>ays displays</i> .<br>ntity above the curre<br>and click | -sales<br>d.<br>reference<br>nimum<br>order<br>ontract<br>ys net<br>price.<br>ution<br>greement |
| Ele<br>A.<br>B.<br>C.<br>D.<br>E. | ement Material Details Pricing Details More Information Delivery Details Search Again Add item to Cart                                                                                                    | Descri<br>The inform<br><i>Molex ma</i><br><i>status, Ct</i><br>If you enter<br>and display<br>order quar<br>If you enter<br>minimum<br>pricing, st<br>Note: If yy<br>value (Net<br>Note: If yy<br>Click the<br>concernin<br>Delivery i<br>order minim<br>The follow<br><i>Availabilit</i><br>To search<br>CHECK                          | iption<br>mation displayed includes the follow<br>therial number, Molex engineering is<br>y of Org – country of origin, STD –<br>ered your Customer Material number<br>hyed. Note: Quantity should be placed<br>nitiy has bet.<br>ered a quantity, the results compare<br>requirements. This section also displayed<br>andard pricing, or no pricing, deper-<br>ou have pricing authorization and yet<br>t Val), currency, and price per. Distri-<br>ou need to display your contract price<br>part number hyperlink to view Part<br>g this part.<br>nformation is displayed, as well as a<br>imums and a sample stock indicator<br>wing Availability information is also<br>ity – Quantity in stock, Lead-time di-<br>rectly relevant if there is no stock or<br>ty.<br>h for another part, complete the fiele<br>PRICING<br>ADD TO VIP CAR | ving fields:<br>number, Material d<br>whether or not the<br>er, the Molex materi-<br>ed in multiples of d<br>your entry to any p<br>plays (highlighted in<br>ading on your autho<br>ou entered a quantit<br>ribution partners m<br>cing a valid contract<br>Details and Drawin<br>start and end dates<br>to<br>displayed:<br>ate and business da<br>r if you need a quanti-<br>elds in this section | lescription, Sales St<br>material is standar<br>ial number is cross-<br>elivery unit once mi<br>vackage multiple or o<br>n red) any relative c<br>orization.<br>ty, the system displa<br>ay also see a resale<br>et partner is needed.<br>ngs for more information<br>for special pricing a<br><i>ays displays</i> .<br>titty above the curre<br>and click | sales<br>d.<br>reference<br>nimum<br>order<br>ontract<br>ys net<br>price.<br>ation<br>greement  |

# molex

### Single Line Price / Material Information

| Searches <ol> <li>Using the Single Line Price/Material Information VIP service, click on the hyperlink.</li> <li>The Material Wild Card Search screen appears.</li> <li>Enter the appropriate material number and wildcards in the space provided. Select the appropriate the servh type the radio buttons shown below. Then click the Find Material button. MATERIAL WILDCARD SEARCH &gt; Customer No:: Customer No:: Customer No:: Customer No:: Customer @ Eng/No / Old Part No. FIND MATERIAL Customer @ Eng/No / Old Part No. FIND MATERIAL Customer @ Eng/No / Old Par</li></ol>                                                                                                    | ample:                                                                        | appropriate. For ex                                                                                                    | (*) where appro                                                                                                    | nes, search using a wild card                                                                                            | rd part number sea                                                                     | perform wil<br>447* etc.                                                         | this function to<br>7 or 14*7 or 14                                                                                            | Use t<br>*144 | forming<br>dcard<br>t |
|----------------------------------------------------------------------------------------------------|-------------------------------------------------------------------------------|----------------------------------------------------------------------------------------------------|----------------------------------------------------------------------------------------------------|----------------------------------------------------------------------------------------------------|----------------------------------------------------------------------------------------|----------------------------------------------------------------------------------|----------------------------------------------------------------------------------------------------|---------------|-----------------------|
| <ul> <li>1. The Material Wild Card Search screen appears.</li> <li>2. The Material Wild Card Search screen appears.</li> <li>3. Enter the appropriate material number and wildcards in the space provided. Select the appropriate the serch type the ratio buttons shown below. Then click the Find Material button.</li> <li>MATERIAL WILDCARD SEARCH </li> <li>Customer No.:</li> <li>Search Type</li> <li>Molex O customer @ Eng.No / Old Part No.</li> <li>FIND MATERIAL</li> <li>Cardioner @ Eng.No / Old Part No.</li> <li>FIND MATERIAL</li> <li>Cardioner @ Eng.No / Old Part No.</li> <li>FIND MATERIAL</li> <li>Cardioner @ Eng.No / Old Part No.</li> <li>FIND MATERIAL</li> <li>Cardioner @ Eng.No / Old Part No.</li> <li>FIND MATERIAL</li> <li>Cardioner @ Eng.No / Old Part No.</li> <li>FIND MATERIAL</li> <li>Cardioner @ Eng.No / Old Part No.</li> <li>FIND MATERIAL</li> <li>Cardioner @ Eng.No / Old Part No.</li> <li>FIND MATERIAL</li> <li>Cardioner @ Eng.No / Old Part No.</li> <li>FIND MATERIAL</li> <li>Cardioner @ Eng.No / Old Part No.</li> <li>FIND MATERIAL</li> <li>Cardioner @ Eng.No / Old Part No.</li> <li>FIND MATERIAL</li> <li>Cardioner @ Eng.No / Old Part No.</li> <li>FIND MATERIAL</li> <li>Cardioner @ Eng.No / Old Part No.</li> <li>FIND MATERIAL</li> <li>Cardioner @ Eng.No / Old Part No.</li> <li>FIND MATERIAL</li> <li>Cardioner @ Eng.No / Old Part No.</li> <li>Find Material mumber @ Eng.No / Old Part No.</li> <li>Find Material mumber @ Eng.No / Old Part No.</li> <li>Find Material mumber @ Eng.No / Old Part No.</li> <li>Find Material mumber @ Eng.No / Old Part No.</li> <li>Find @ Eng.No / Old Part No.</li> <li>Find @ Eng.No / Old Part No.</li> <li>Find @ Eng.No / Old Part No.</li> <li>Find @ Eng.No / Old Part No.</li> <li>Find @ Eng.No / Old Part No.</li> <li>Find @ Eng.No / Old Part No.</li> <li>Find @ Eng.No / Old Part No.</li> <li>Find @ Eng.No / Old Part No.</li> <li>Find @ Eng.No / Old Part No.</li> <li>Find @ Eng.No / Old Part No.</li> <li>Find @ Eng.No / Old Part No.</li> <li>Find @ Eng.No / Old Part No.</li> <li>Fin</li></ul>                                                                                                    | <u>e</u>                                                                      | earch - Click Her                                                                                                    | /ildcard Searc                                                                                                    | VIP service, click on the                                                                                                | aterial Information                                                                    | gle Line Pric                                                                    | Using the Sing<br>hyperlink.                                                                                                   | 1.            | arcnes                |
| 1. Enter the appropriate material number and wildcards in the space provided. Select the appropriate the serch type the radio buttons shown below. Then click the <i>Find Material</i> button.           MATERIAL WILDCARD SEARCH >           Curstomer No:           Dolex Material No.*           Search Type           Molex Customer © Eng.No / Old Part No.           FIND MATERIAL           Curstomer No:           Dolex The results are shown below.           FIND MATERIAL           Cancer           FIND MATERIAL           Cancer           Construction           FIND MATERIAL           Cancer           Construction           FIND MATERIAL           Cancer           Cancer           FIND MATERIAL           Cancer           Cancer           FIND MATERIAL           Cancer           Cancer           Cancer           Cancer           Molex Customer * Cancer           Cancer           Cancer           Concert           Cancer           Cancer           Cancer           Concert           Cancer           Cancer           Cancer           Canc                                                                                                    |                                                                               |                                                                                                    |                                                                                                    |                                                                                                    | <i>h</i> screen appears.                                                               | Wild Card S                                                                      | The <i>Material</i>                                                                                                    | 2.            |                       |
| A provision of 50 results can be displayed. Please consider refining your search If you are not seeing the desired result         Material       Customer         Your construction       Cold Part No.         Pricing       Customer         Material       Customer         Your construction       Cold Part No.         Pricing       Customer         Your construction       Cold Part No.         Your construction       Cold Part No.         Your construction       Cold Part No.         Your construction       Cold Part No.         Your construction       Cold Part No.         Your construction       Cold Part No.         Your construction       Cold Part No.         Your construction       Cold Part No.         Your construction       Cold Part No.         Your construction       Cold Part No.         Your construction       Cold Part No.         Your construction       Construction         Object Construction       Construction         Object Construction       Construction         Object Construction       Construction         Object Construction       Construction         Object Construction       Construction         Object Construction       Construction <th>ering a<br/>For<br/>1447*,<br/>lex<br/>d to<br/>nbers.<br/>ult<br/>re<br/>not<br/>rify</th> <th>'ou can search be enter<br/>) where appropriate. (f<br/>*1447, 14*7, 1447*, *<br/>When searching by Mol<br/>umber, you do not nee<br/>ard in front of the num<br/>f your initial seach resr<br/>stating that there we<br/>art numbers found, do<br/>card, just submit to ve</th> <th>ct the appropriat<br/>Note (1): You ca<br/>wildcard(*) whee<br/>example: *1447<br/>etc).<br/>Note (2): When<br/>Material number<br/>put a wildcard in<br/>Note (3): If your<br/>came back statir<br/>multiple part nur<br/>use a wildcard, j</th> <th>in the space provided. Sele</th> <th>umber and wildcau<br/>Then click the <i>Fin</i><br/><b>SEARCH &gt;</b><br/>O Old Part No.</th> <th>opriate mater<br/>ns shown be<br/>L WILDCA<br/>I No. *<br/>Customer ④ E<br/>TERIAL</th> <th>Enter the appr<br/>the radio butto<br/>MATERIA<br/>Customer No.:<br/>109020<br/>Molex Materia<br/>144*<br/>Search Type<br/>O Molex O O</th> <th>3.</th> <th></th> | ering a<br>For<br>1447*,<br>lex<br>d to<br>nbers.<br>ult<br>re<br>not<br>rify | 'ou can search be enter<br>) where appropriate. (f<br>*1447, 14*7, 1447*, *<br>When searching by Mol<br>umber, you do not nee<br>ard in front of the num<br>f your initial seach resr<br>stating that there we<br>art numbers found, do<br>card, just submit to ve | ct the appropriat<br>Note (1): You ca<br>wildcard(*) whee<br>example: *1447<br>etc).<br>Note (2): When<br>Material number<br>put a wildcard in<br>Note (3): If your<br>came back statir<br>multiple part nur<br>use a wildcard, j | in the space provided. Sele                                                                                              | umber and wildcau<br>Then click the <i>Fin</i><br><b>SEARCH &gt;</b><br>O Old Part No. | opriate mater<br>ns shown be<br>L WILDCA<br>I No. *<br>Customer ④ E<br>TERIAL    | Enter the appr<br>the radio butto<br>MATERIA<br>Customer No.:<br>109020<br>Molex Materia<br>144*<br>Search Type<br>O Molex O O | 3.            |                       |
| 0989191044       109020       Rcpt Term Cyl Dia4 0.35-1       1440204E42087       Check         0381490117       109020       BTS PCKT50 4 ASY       14404-50       Check         B       C         A.       Colum Headings       Any of the column headings can be sorted in ascending or descending order by single clicking on the appropriate column.                                                                                                    | Alt<br>Choose<br>Material<br>Select<br>Select<br>Select                       | e choice.<br>seeing the desired resu<br>No. Pricing ;<br>4 <u>Check</u><br>1004 <u>Check</u><br>1005 <u>Check</u>                                                                                                    | appropriate choi                                                                                                    | A<br>te consider refining your search in<br>tion<br>TERM PCKTSY SN<br>COURIER:C5=160X230X25MM<br>LOPE-FOR-DOCUMENTATIONS | V.<br>s can be displayed. Pl<br>ustomer<br>laterial                                    | are shown b<br>navimum of 50<br>Customer<br>Number<br>109020<br>109020<br>109020 | Your results a<br>A r<br>Material<br>No.<br>0380020211<br>0908486647<br>0908486750                                             | 4.            |                       |
| A. Colum Headings Any of the column headings can be sorted in ascending or descending order by single clicking on the appropriate column.                                                                                                    | <u>Select</u>                                                                 | E42087 <u>Check</u><br>I-50 <u>Chec</u>                                                                                                    | 1440204E4208<br>14404-50<br>B                                                                                                    | Rcpt Term Cyl Dia4 0.35-1<br>BTS PCKT50 4 ASY                                                                            |                                                                                        | 109020<br>109020                                                                 | 0989191044<br>0381490117                                                                                                    |               |                       |
|                                                                                                    | е                                                                             | ding order by single                                                                                                    | g or descending                                                                                                    | s can be sorted in ascendin column.                                                                                      | f the column head                                                                      | ndings A                                                                         | Colum Hea                                                                                                    | А.            |                       |
| B. "Check" Clicking on this link will direct the user to the Material Details page. This page will on in a new browser tab for the selected part number. The user can always revert back to their wildcard results by clicking on the original web browser tab at the top of their pa                                                                                                    | l open<br>o<br>oage.                                                          | age. This page will<br>ways revert back to<br>at the top of their p                                                                                                    | <b>al Details</b> page.<br>user can always<br>rowser tab at the                                                                                                    | irect the user to the <b>Materi</b><br>e selected part number. The<br>icking on the original web b                       | ng on this link wil<br>ew browser tab for<br>vildcard results by                       | C<br>ir<br>th                                                                    | "Check"<br>Hyperlink                                                                                                    | В.            |                       |
| C. "Select" Hyperlink Clicking on this link will direct the user to the Molex Material Search page.                                                                                                    |                                                                               | earch page.                                                                                                    | Material Search                                                                                                    | irect the user to the Molex                                                                                              | ng on this link wil                                                                    | yperlink C                                                                       | "Select" H                                                                                                    | C.            |                       |

Using the Molex VIP Site

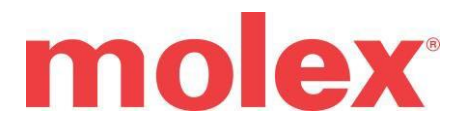